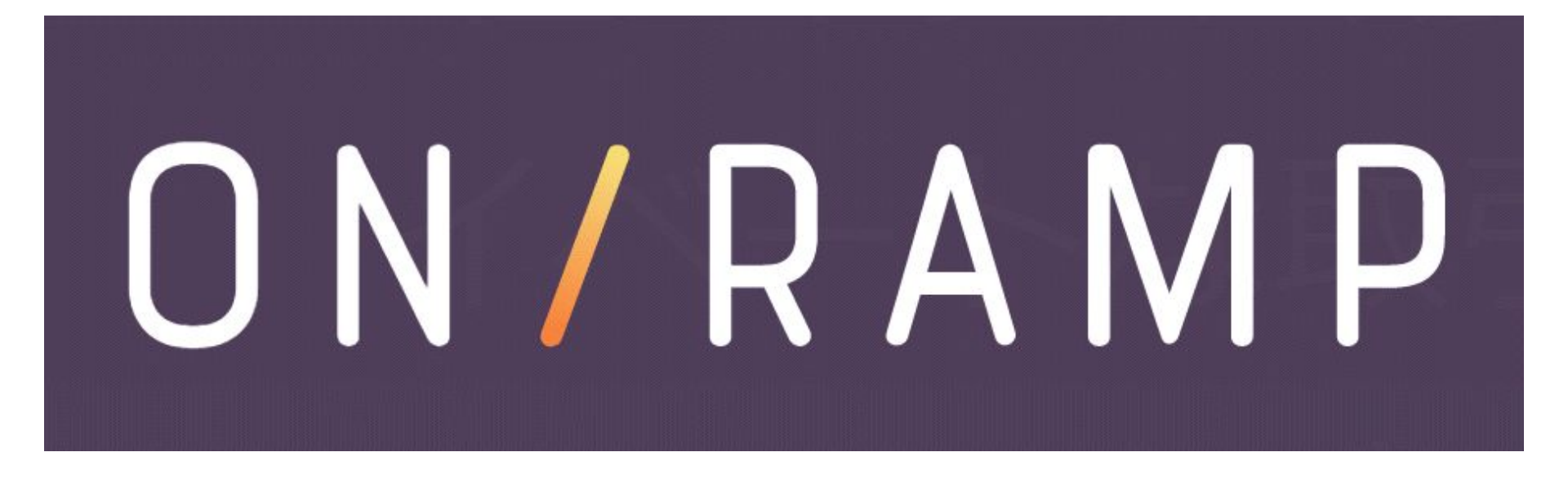

# 出金申請マニュアル

| Eメール                                 |               |  |
|--------------------------------------|---------------|--|
| ЕХ-Л                                 |               |  |
| パスワード                                |               |  |
| パスワード                                | 表示する          |  |
| サインイン                                |               |  |
| パスワードなしで既に存在するユーザーですか?又はハ            | パスワードを忘れましたか? |  |
| アカウントをお持ちでないですか? <mark>サインアップ</mark> | 日本語 ~ •       |  |

ON/RAMPトップページからサインインする。

| トークン総数:             |                              | 概算 \$1.00 |
|---------------------|------------------------------|-----------|
| STARPOINTS          | 1,546 🗘                      | 概篇\$1.00  |
| 買う QRコードをスキャンしてください |                              |           |
| ВІТСОІМ             | 0.00 BTC 1 BTC = \$55,555.61 | \$0.00 ~  |
|                     | 0.00 LTC 1 LTC = \$260.79    | \$0.00 🗸  |
| BITCOIN CASH        | 0.00 BCH 1 BCH = \$949.59    | \$0.00 🗸  |
| ETHEREUM            | 0.00 ETH 1 ETH = \$2,305.30  | \$0.00 ~  |

## ログイン後、まず「ウォレット」のページが出てくる 隣の「<mark>交換</mark>」を選択

## ON/RAMP

### ウォレット 交換 カード アクティビティ よくある質問

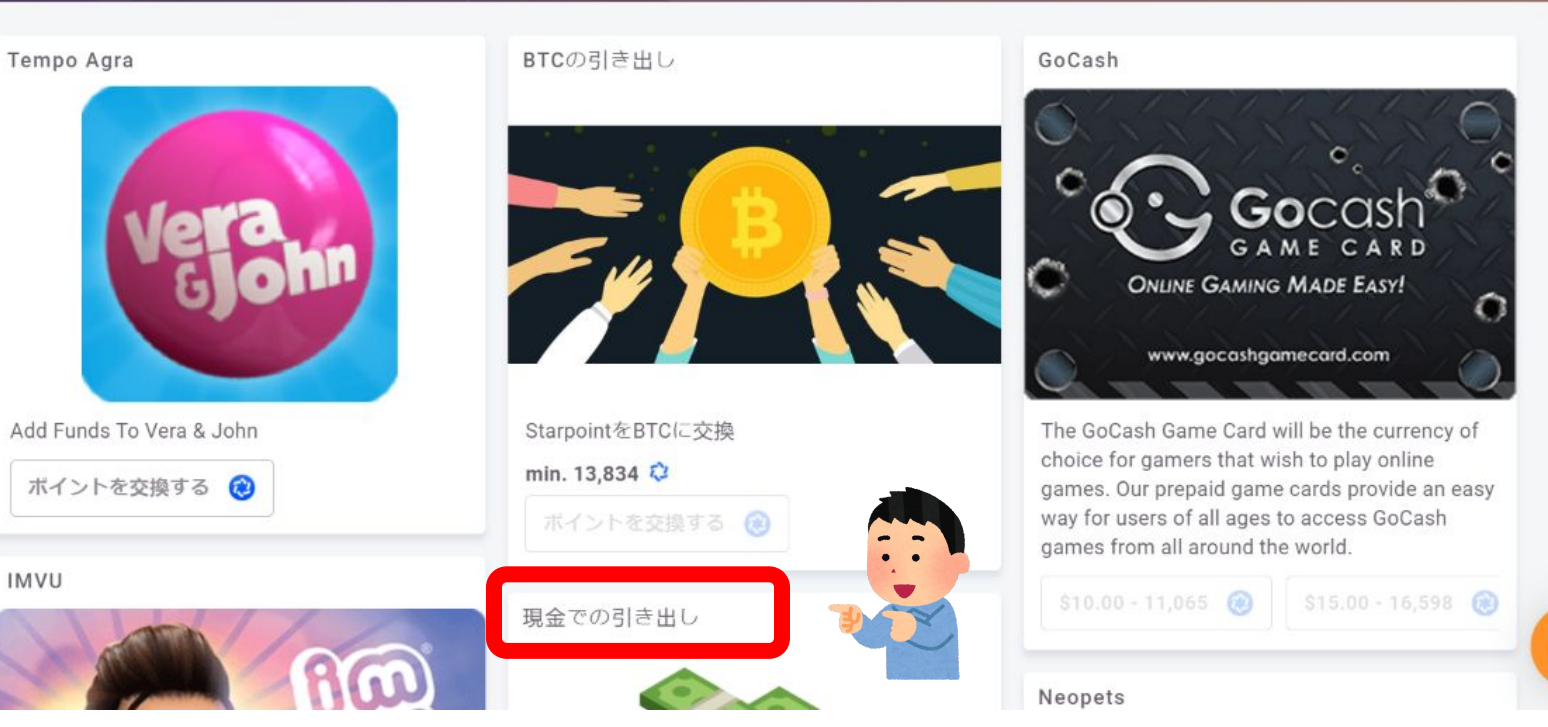

「交換」のタブで、【出金申請で選択可能なのは】 ・現金での引き出し・仮想通貨での引き出し

下にスクロールすると「現金での引き出し」が確認できる。

ON/RAMP

#### ウォレット 交換 カード アクティビティ

よくある質問

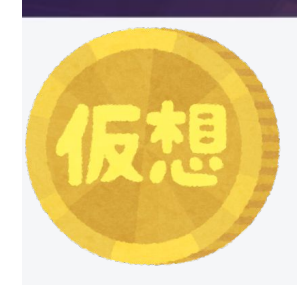

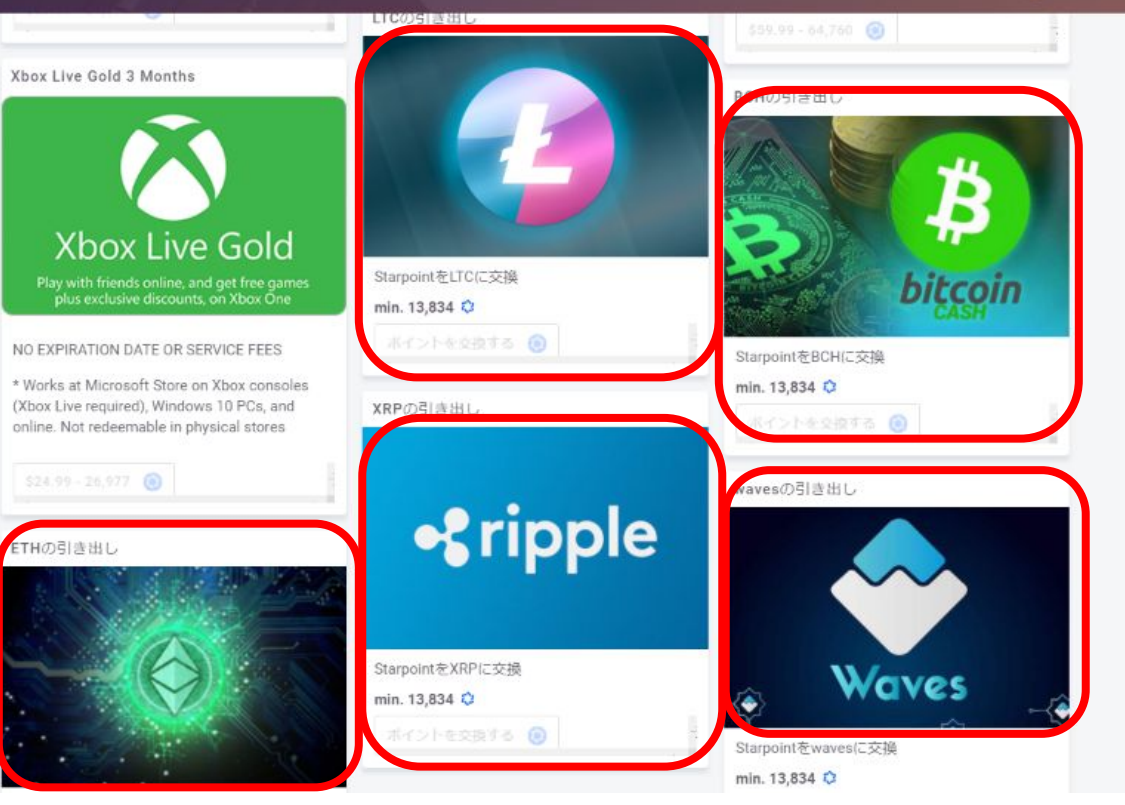

更にスクロールすると仮想通貨での引き出しが確認できる 【仮想通貨での選択可能なのは】 BTC、XRP、イーサリアム、Litecoin、Bitcoin cash、Waves

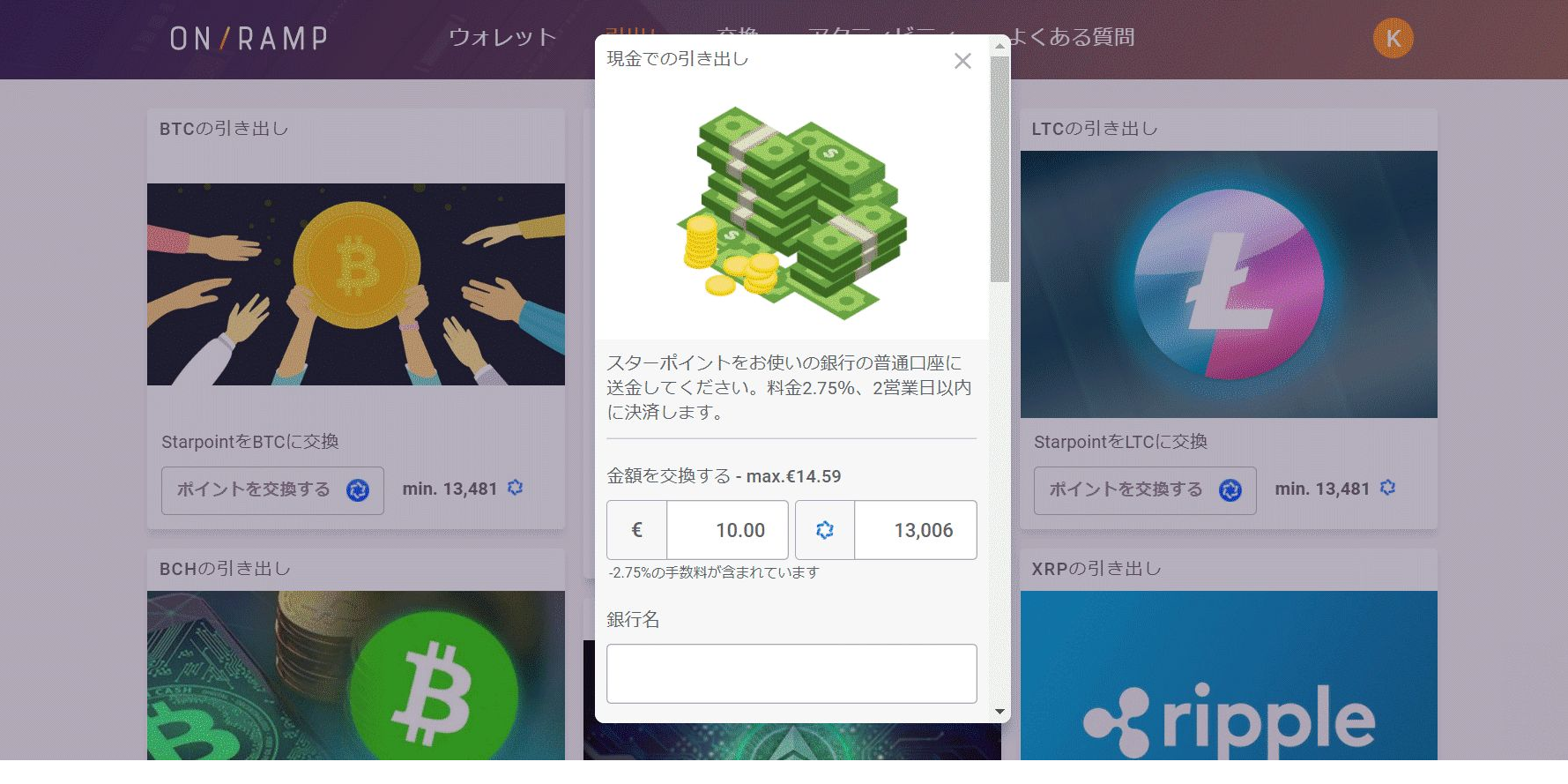

ここでは例として「現金での引き出し」を選択

#### 現金での引き出し

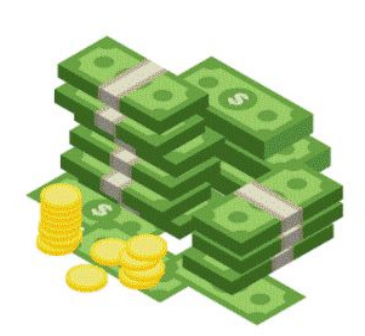

スターポイントをお使いの銀行の普通口座に 送金してください。料金2.75%、2営業日以内 に決済します。

#### 金額を交換する - max.€14.59

| € 10.00 🗘 13,006 |
|------------------|
|------------------|

-2.75%の手数料が含まれています

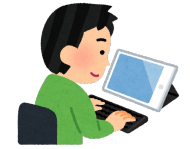

| 銀行名         |
|-------------|
| 三菱UFJ銀行     |
| 銀行コード       |
| 0005        |
| 支店名         |
| 新宿支店        |
| 支店番号        |
| 345         |
| 普通預金 / 当座預金 |
| 普通          |
| 口座名義人       |
| Tetsuko Abe |

銀行口座番号

1223344

口座名義人の電話番号

09012345678

口座名義人の生年月日

1975/01/01

住所

160-0022 東京都新宿区新宿2-3-4

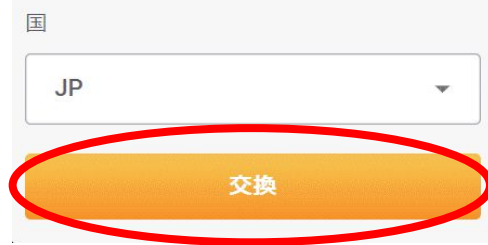

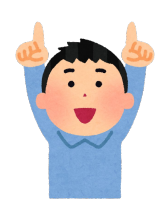

銀行口座詳細などの入力項目を入力していき、最後に「交換」をクリック

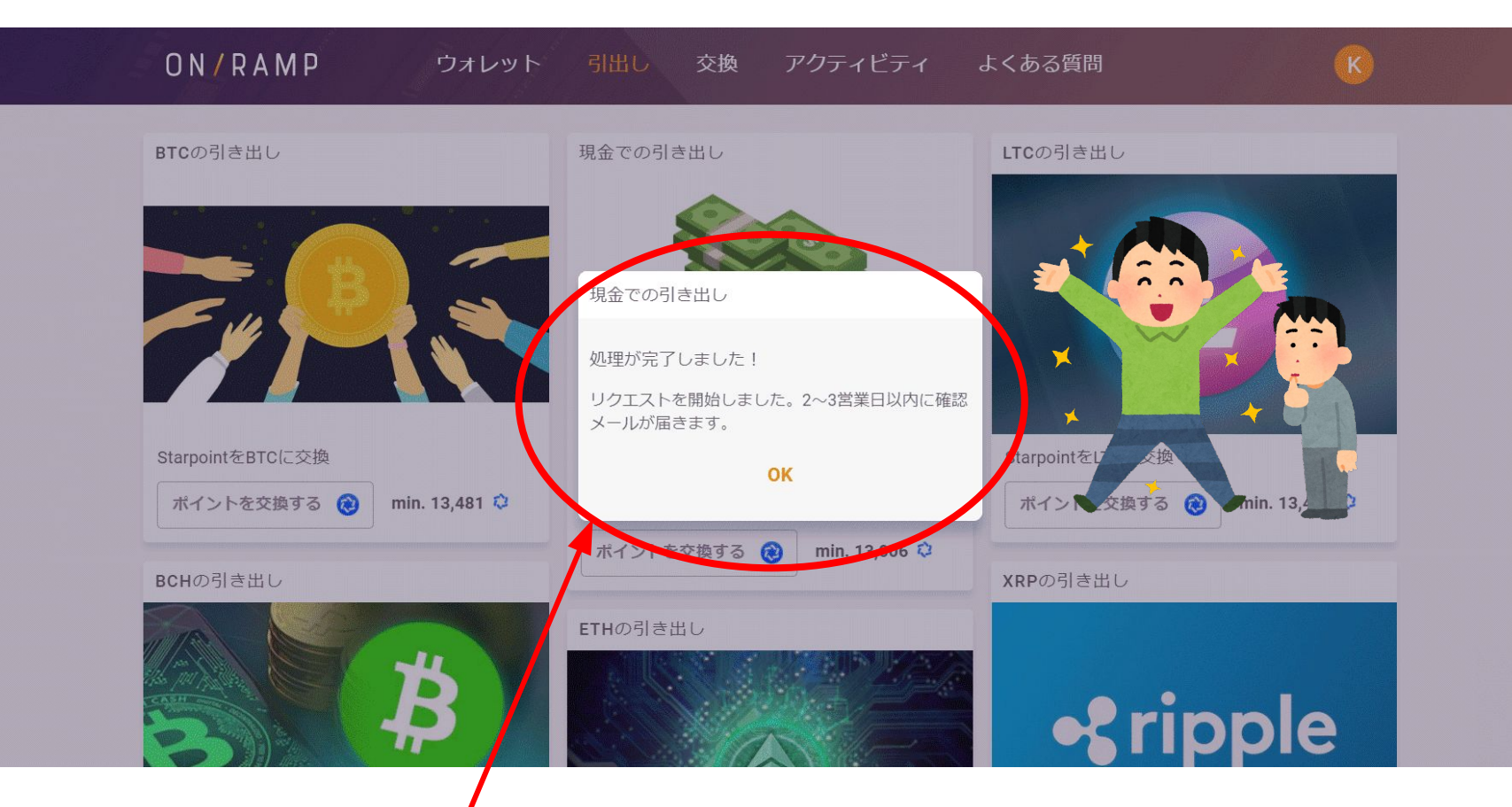

「処理が完了しました!」というメッセージが出れば申請は終了。 弊社にて確認後、出金申請受領のメールをお送りします。